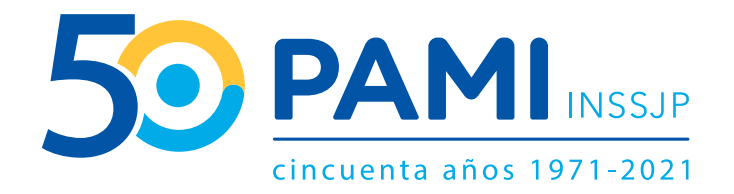

Aprendé y compartí a lo grande

# Plataforma de inscripción a Talleres Cuidados y Cursos UPAMI

Instructivo de inscripción

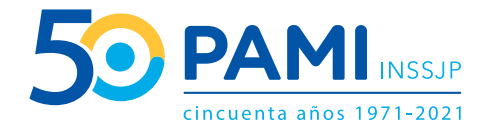

## **INSCRIPCIÓN A TALLERES CUIDADOS Y CURSOS UNIVERSITARIOS UPAMI**

Ahora tenés acceso a la oferta completa desde un solo lugar

• MÁS DE 5.900 TALLERES CUIDADOS

## • MÁS DE 850 CURSOS UNIVERSITARIOS UPAMI

Accedé desde cualquier región del país. Siempre es tiempo de aprender y compartir a lo grande.

## **IMPORTANTE**

- Debido a la pandemia por el COVID-19 todos los talleres cuidados y cursos universitarios UPAMI se dictan a distancia
- Talleres cuidados: podrás acceder a los que se encuentren disponibles para tu provincia/UGL
- Cursos universitarios UPAMI: podés inscribirte a todos ellos sin importar dónde residas.

Por consultas por talleres cuidados escribir a consultaspreventivas@pami.org.ar

Por consultas por cursos universitarios UPAMI escribir a consultasupami@pami.org.ar

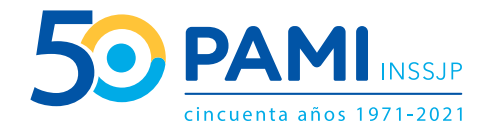

# ¿CÓMO ME INSCRIBO? Índice

- **1.** Ingresá a Comunidad PAMI
- **2.** Buscador de cursos o talleres
- **3.** Selección de tema
- 4. Selección de curso o taller
- **5.** Inscripción
- 6. Confirmación de datos personales
- 7. Confirmación de inscripción

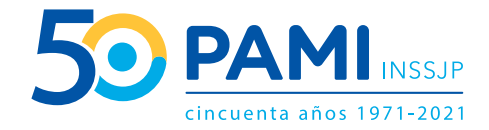

## ¿CÓMO ME INSCRIBO?

#### 1. Ingresá a Comunidad PAMI

- **a.** Ingresá en comunidad.pami.org.ar desde un pc, tablet o celular o a través de la **App PAMI** disponible para dispositivos móviles.
- b. Elegí entre talleres cuidados o cursos universitarios UPAMI haciendo click sobre el botón CONOCÉ MÁS

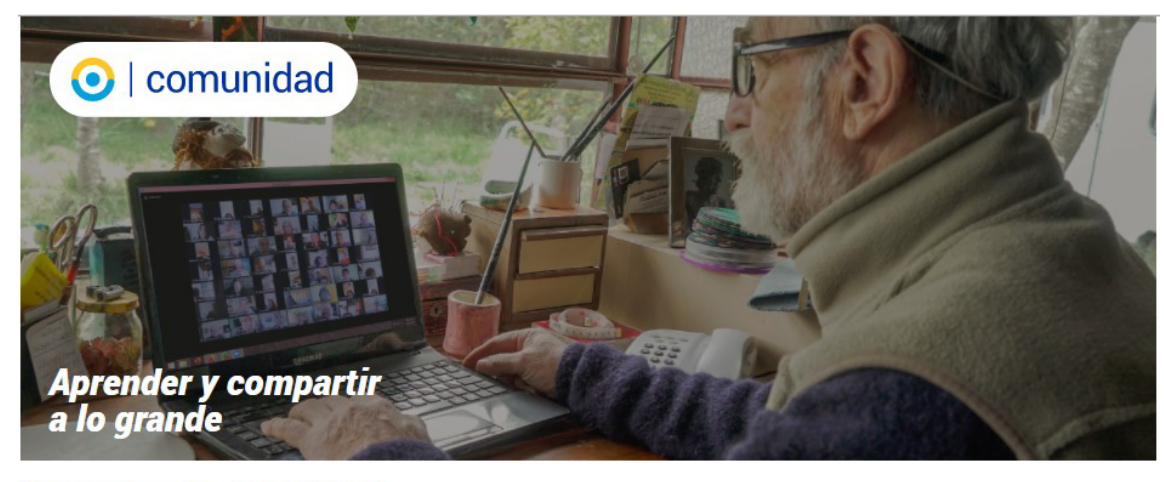

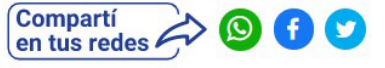

#### **Talleres cuidados**

Un espacio impulsado por centros de jubilados y pensionados para aprender, pensar, moverse y compartir desde casa. Más de 5900 tallleres dictados por talleristas de todo el país.

CONOCÉ MÁS

#### **Cursos Universitarios UPAMI**

Docentes de más de 50 universidades nacionales te invitan a seguir estudiando y compartiendo a distancia desde cualquier punto del país con una oferta de más de 850 cursos.

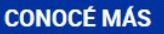

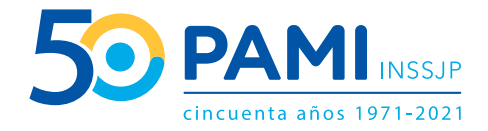

## 2. Buscador:

#### a. Para Talleres cuidados:

Del listado desplegable seleccioná tu provincia y localidad de residencia

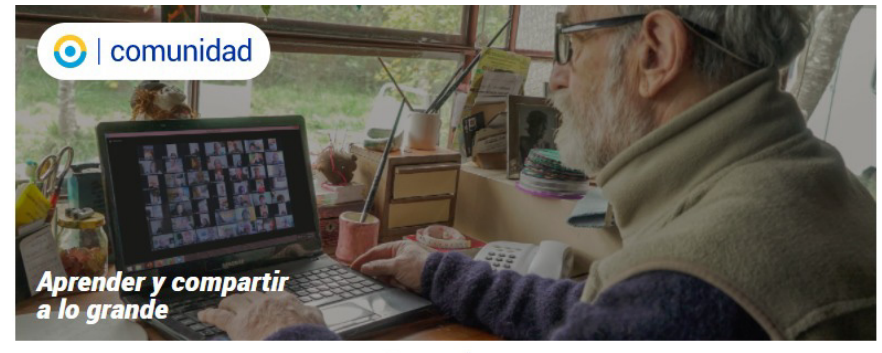

#### **Talleres cuidados**

Destinados a promover el autocuidado de la salud estimulando el movimiento, la expresión artística, la alfabetización, reforzando los hábitos saludables y propiciando el intercambio y la participación social. Los talleres son gratuitos y no requieren estudios previos.

> Encontrá tu próximo taller acá. Hay más de 5.900 talleres gratuitos.

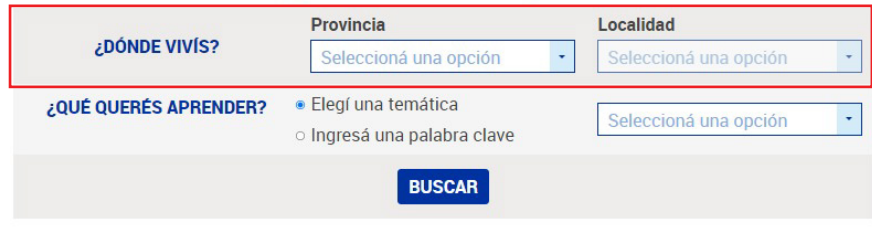

VOLVER

b. Para cursos universitarios UPAMI no es necesario seleccionar tu provincia y localidad de residencia

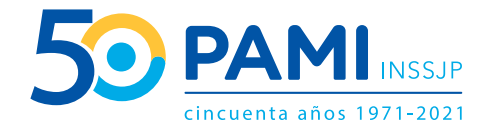

#### 3. Selección de tema:

a. Buscá la temática de tu interés haciendo click sobre "elegí una temática" y seleccionando una del listado desplegable.
 O buscá de forma manual haciendo click sobre "ingresá una palabra clave" y escribiendo una palabra relacionada con el taller de tu interés.

### **Cursos Universitarios UPAMI**

La universidad de las personas mayores es un programa que, gracias a convenios con universidades nacionales, promueve el crecimiento personal, la calidad de vida y hacer efectiva la igualdad de oportunidades educativas para el desarrollo de valores culturales y vocacionales. Los cursos son gratuitos y no requieren estudios previos.

## Encontrá tu curso gratuito acá.

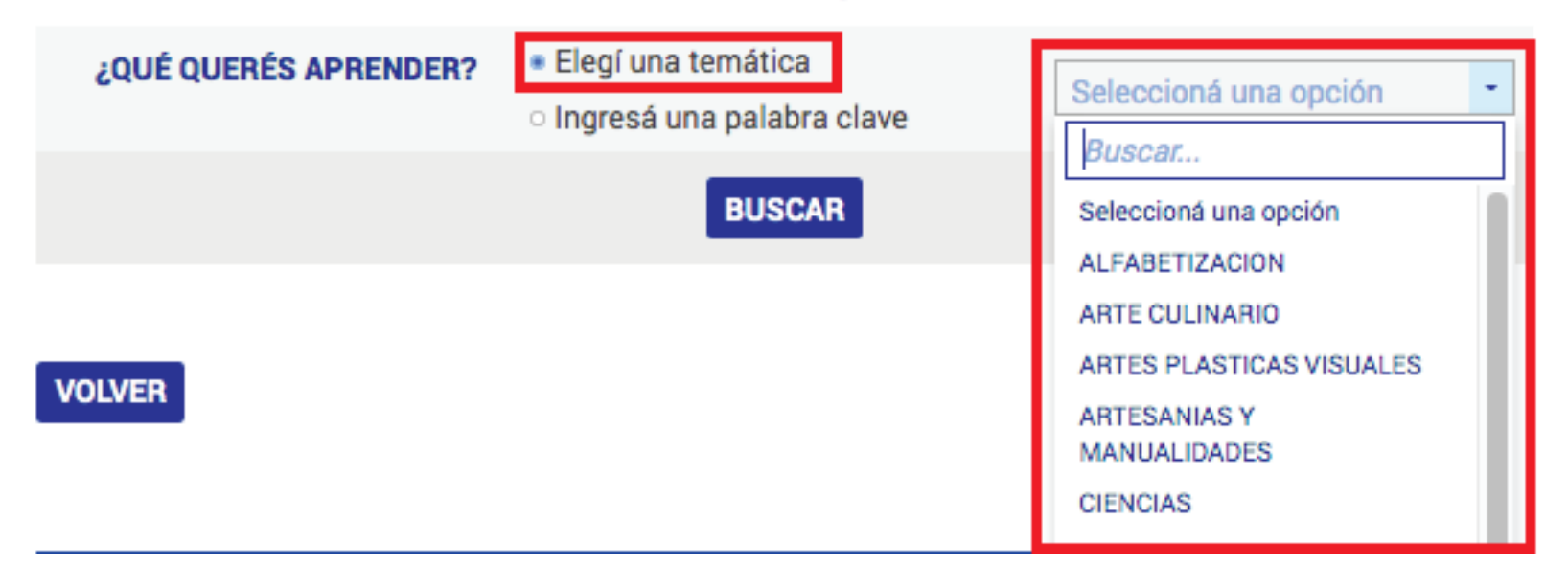

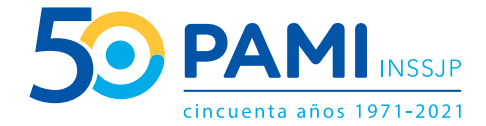

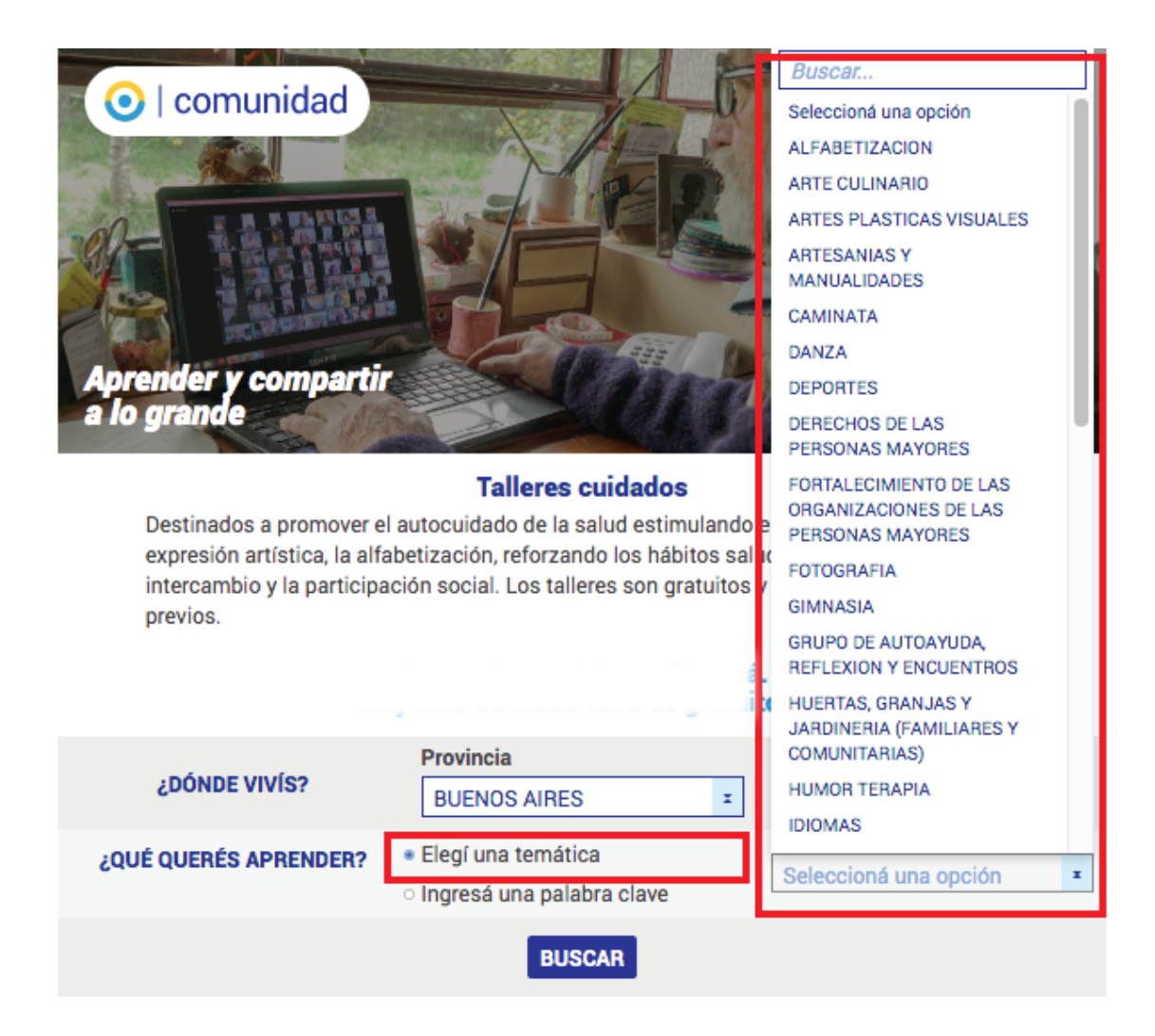

VOLVER

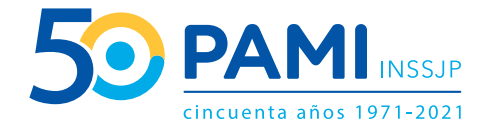

#### 4. Selección de curso o taller:

**a.** Una vez elegida la temática, hacé click sobre el botón **BUSCAR**. El resultado nos dará las opciones disponibles con la información sobre: cupos disponibles, modalidad y ubicación.

Podés seleccionar una opción haciendo click en el botón **CONOCÉ MÁS** 

| 🔁 Teatro                             | C Teatro                             | C Teatro                             |  |
|--------------------------------------|--------------------------------------|--------------------------------------|--|
| Quedan 10 lugares                    | Quedan 17 lugares                    | Quedan 20 lugares                    |  |
| Modalidad: A distancia               | Modalidad: A distancia               | Modalidad: A distancia               |  |
| CAPITAL FEDERAL -<br>CAPITAL FEDERAL | CAPITAL FEDERAL -<br>CAPITAL FEDERAL | CAPITAL FEDERAL -<br>CAPITAL FEDERAL |  |
| CONOCÉ MÁS                           | CONOCÉ MÁS                           | CONOCÉ MÁS                           |  |

+ VER TODOS LOS TALLERES

#### VOLVER

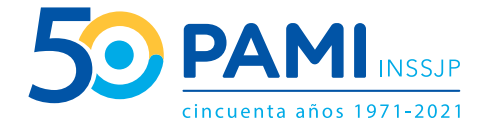

**b.** Esta selección nos va a dar la información ampliada sobre el taller seleccionado, para inscribirte hacé click sobre el botón **INSCRIBITE ACÁ** o seguí explorando opciones haciendo click sobre el botón **VOLVER**.

#### Talleres Cuidados Temática: TEATRO Y ARTES ESCENICAS

| 🔁 Teatro                                                                                                    |
|----------------------------------------------------------------------------------------------------|
| Descripción del taller. TALLERISTA: Gastón Santos DESCRIPCION: Técnicas d<br>relajación, elongación, prácticas para problemas cognitivos, lectura de textos<br>expresión corporal y actuación. |
| Cupo disponible: Quedan 10 lugares                                                                                                    |
| Día: MARTES                                                                                                    |
| (A) Horario: de 16.30 a 18.30                                                                                                    |
| Modalidad: A distancia                                                                                                    |
| Lugar: ASOCIACION CIVIL JOVENES CORAZONES - SEDE VIRTUAL                                                                                                    |
| Localidad: CAPITAL FEDERAL                                                                                                    |
| Provincia: CAPITAL FEDERAL                                                                                                    |
| INSCRIBITE ACÁ                                                                                                    |
| Si tenés consultas o reclamos sobre este taller                                                                                                    |
| envianos un correo a                                                                                                    |
| consultaspreventivas@pami.org.ar. Los talleres son                                                                                                    |
| gratuitos y no requieren estudios previos.                                                                                                    |

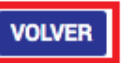

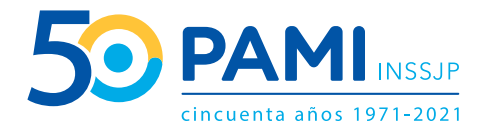

#### 5. Inscripción:

**a.** A continuación deberás ingresar los catorce (14) dígitos de tu número de afiliación (sin barra ni espacios) y tu número de DNI. Luego, hacé click en **CONTINUAR** 

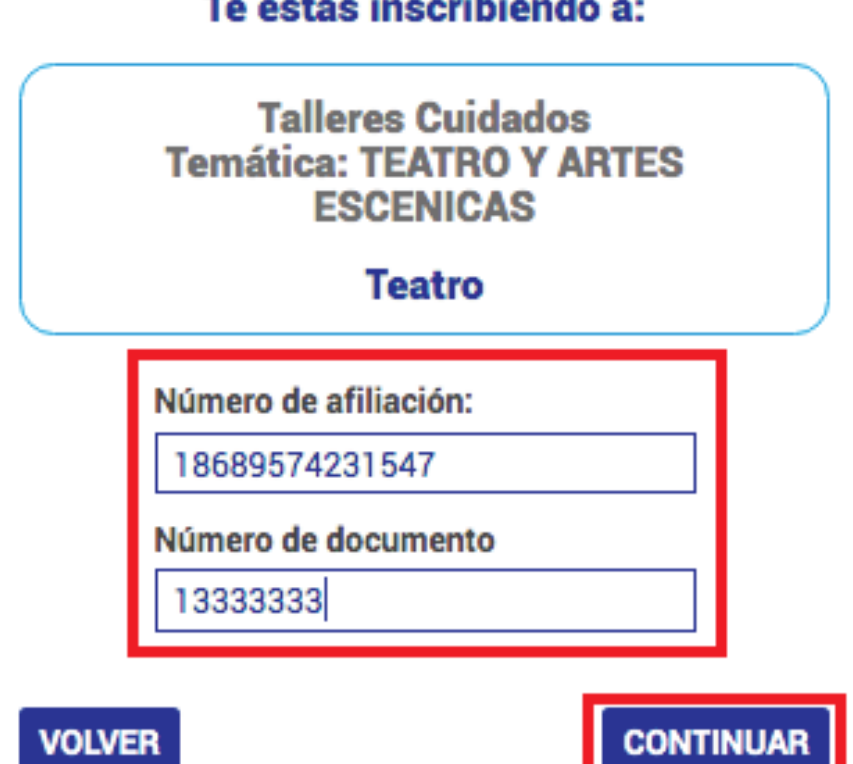

## Te estás inscribiendo a:

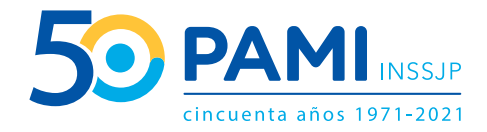

**b.** Chequeá que tus datos sean los correctos. Si tenés que modificarlos hacé click sobre la palabra **ACÁ** 

## Talleres Cuidados Temática: ARTE CULINARIO

Arte Culinario

| Domicilio:                                                     | Fecha Nacimiento:<br>29/01/1953       |
|----------------------------------------------------------------|---------------------------------------|
| BURZACO-BUENOS<br>AIRES                                        | Sexo según DNI:<br>FEMENINO           |
| Estado civil:<br>CASADO/A                                      |                                       |
| SI ALGUNO DE ESTOS<br>INGRES <mark>Á <u>ACÁ</u> PA</mark> RA M | DATOS NO ES CORRECTO,<br>ODIFICARLOS. |

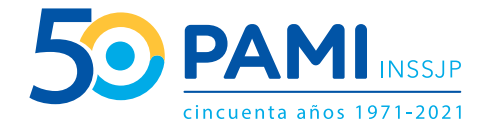

### 6. Confirmación de datos personales:

**a.** Completá el formulario con los datos solicitados y hacé click sobre el botón **CONTINUAR** 

| 1:          |                                                                                                    |                  |
|-------------|----------------------------------------------------------------------------------------------------|------------------|
|             |                                                                                                    |                  |
|             |                                                                                                    |                  |
| tidad Auto  | percit                                                                                                    | bida             |
| ccioná una  | opcie                                                                                                    | ón 🍷             |
| fono Fijo   |                                                                                                    |                  |
| 1           | 429                                                                                                    | 078421           |
| fono Celula | ar                                                                                                    |                  |
| 1           | 15                                                                                                    | 69408254         |
| eo electrór | nico                                                                                                    |                  |
| ook         |                                                                                                    |                  |
| suario      |                                                                                                    |                  |
| Iram        |                                                                                                    |                  |
| usuario     |                                                                                                    |                  |
| r           |                                                                                                    |                  |
| usuario     |                                                                                                    |                  |
|             | tidad Auto<br>ccioná una<br>fono Fijo<br>1<br>fono Celula<br>1<br>eo electrór<br>ook<br>suario<br>gram<br>usuario | tidad Autopercit |

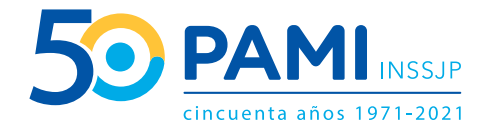

b. Ingresá tu máximo nivel de educación utilizando el listado desplegable y hacé click sobre el botón CONTINUAR

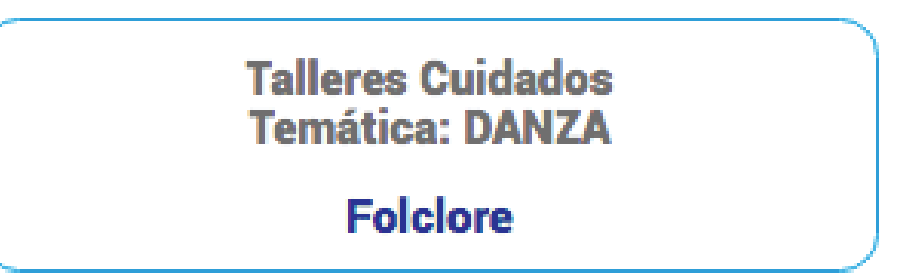

## RESPONDÉ LA SIGUIENTE PREGUNTA SOBRE TU NIVEL DE INSTRUCCIÓN ALCANZADO:

\* ¿Cuál fue el máximo nivel de instrucción formal al que tuviste acceso?

Seleccioná una opción

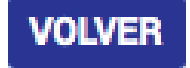

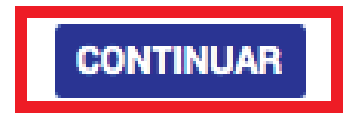

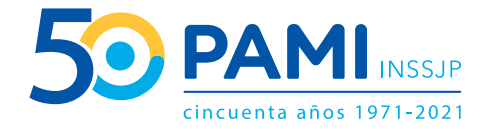

#### 7. Confirmación de inscripción:

a. Chequeá tus datos y confirmá la inscripción haciendo click en el botón CONFIRMAR INSCRIPCIÓN
b. Dentro de las 72 h nos vamos a estar comunicando con vos para finalizar el proceso de inscripción

| Confirmá tus datos de inscripción |                                                       |  |
|-----------------------------------|-------------------------------------------------------|--|
| N° Afiliacion:                    | Curso/Taller:                                         |  |
| Nombre y Apellido:                | <b>Horario:</b><br>LUNES Y JUEVES de<br>15.00 a 17.00 |  |
| Te contactaremos para taller.     | informarte el inicio del                              |  |

¿Te gustaría recibir información institucional?: \*

O SI

0 N0

¿Te gustaría recibir información sobre nuevos Talleres Cuidados y Cursos UPAMI?: \*

o si

0 N0

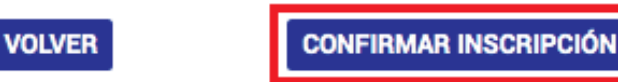

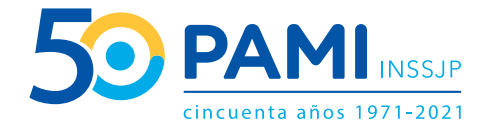

## ¡Listo! **Es hora de aprender y compartir a lo grande.**

## CONFIRMACIÓN DE INSCRIPCIÓN ¡Felicitaciones

Te inscribiste a Folclore. En los próximos días nos contactaremos con vos para finalizar el proceso de inscripción. Si no se contactan en las próximas 72 hs. por favor, escribinos a <u>consultaspreventivas@pami.org.ar</u>.

Recordá que la modalidad de todos los talleres cuidados es a distancia. No debés concurrir al centro de jubilados y pensionados que lo dicta. ¡Muchas gracias!